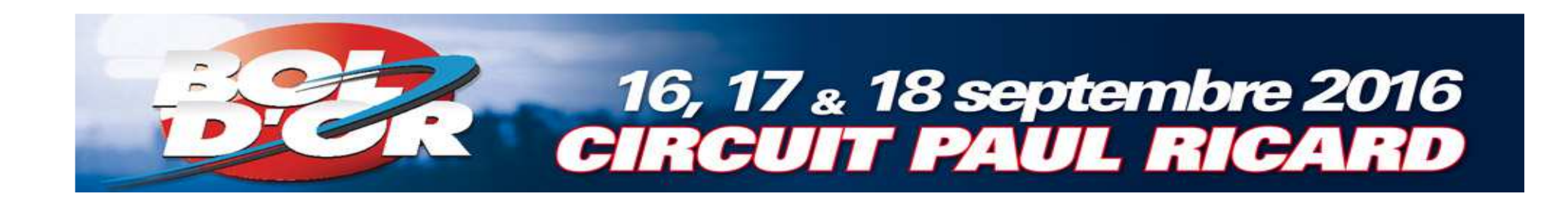

# Registration

## Bol d'Or - Bol d'Or Classic - Bol d'Argent

## Tutorial Engage-sports

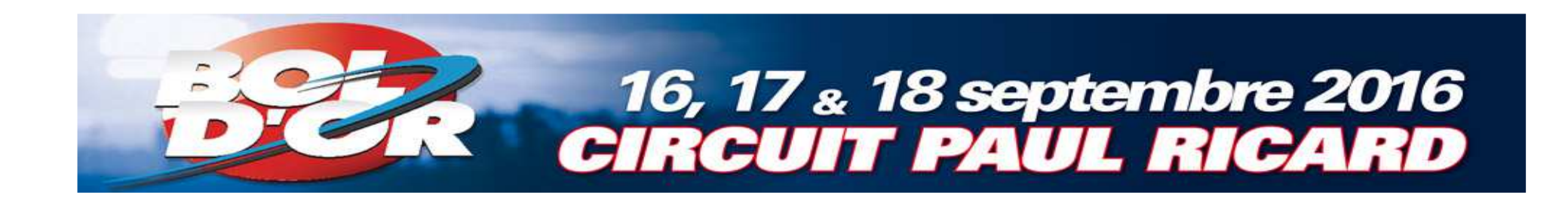

## Registration web site : engage-sports

## https://ffm.engagesports.com/80eme-bol-dor-2016/

#### Choose the race

-

### 16, 17 <sub>&</sub> 18 septembre 2016 CIRCUIT PAUL RICARD

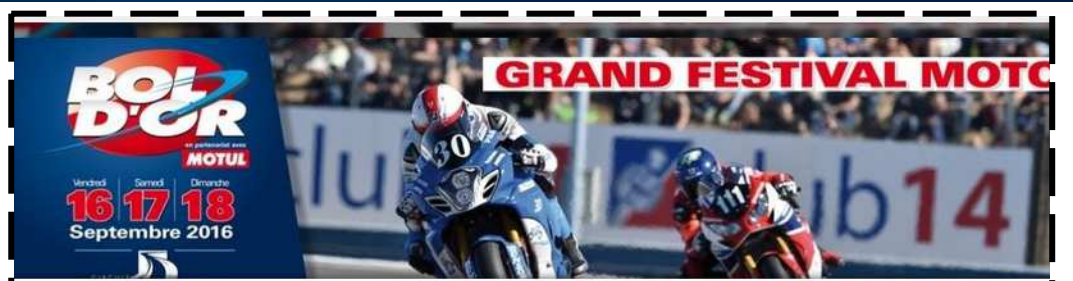

#### Bol d'Or - Bol d'Or Classic - Bol d'Argent - Endurance Circuit

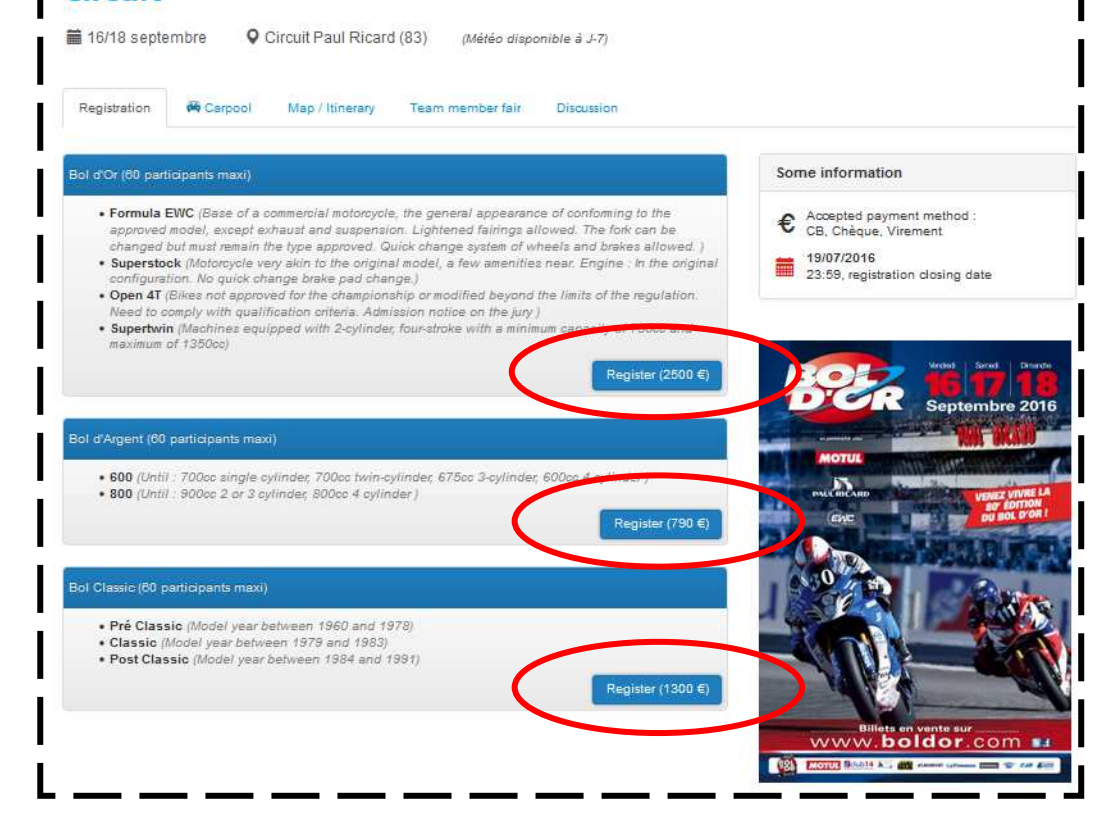

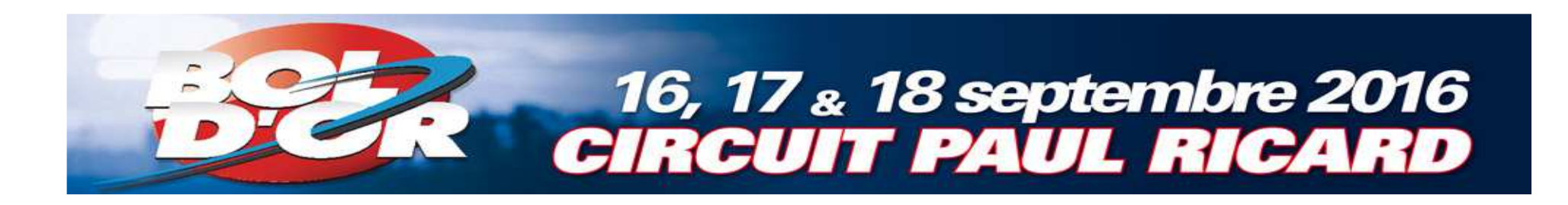

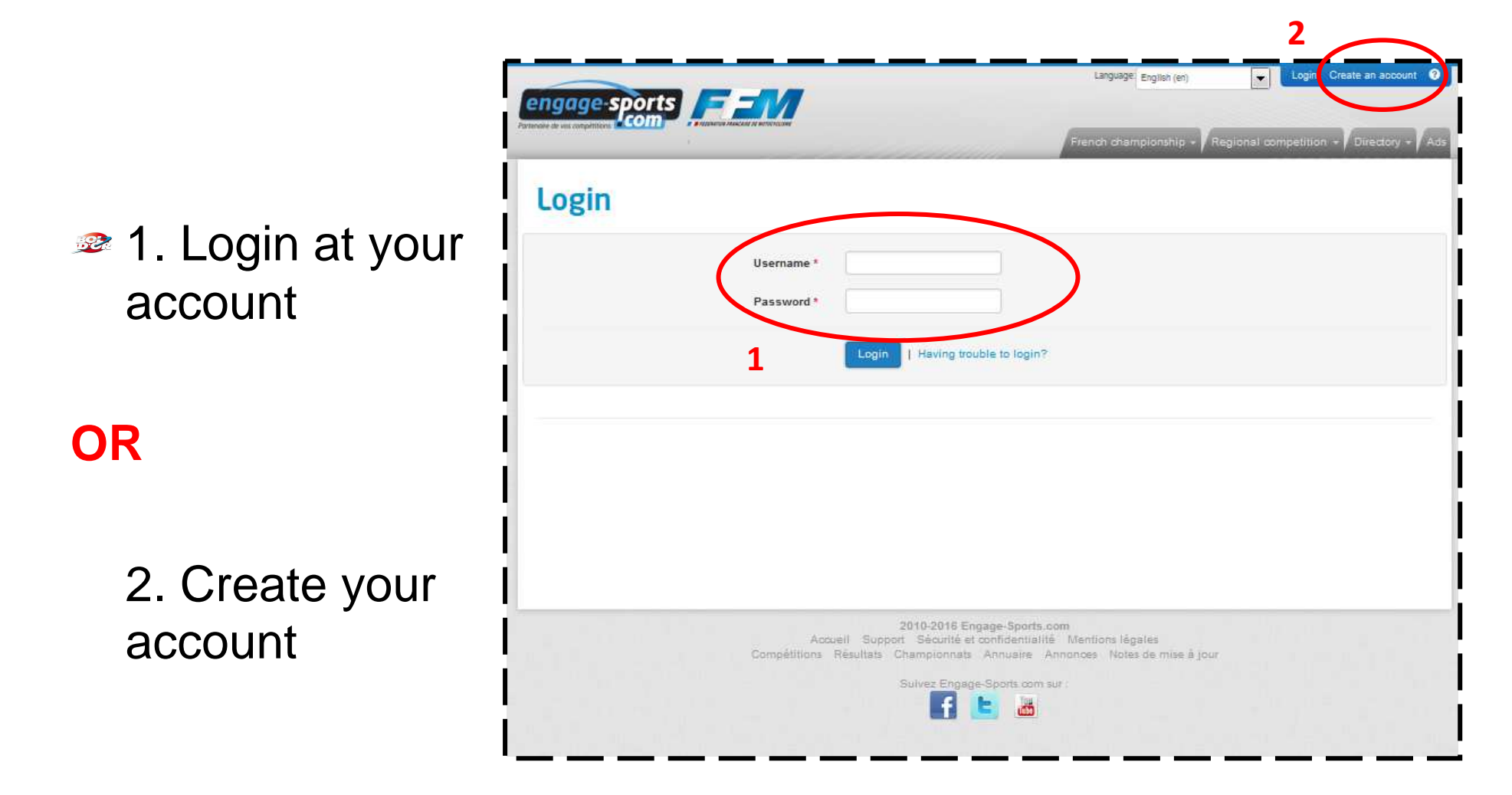

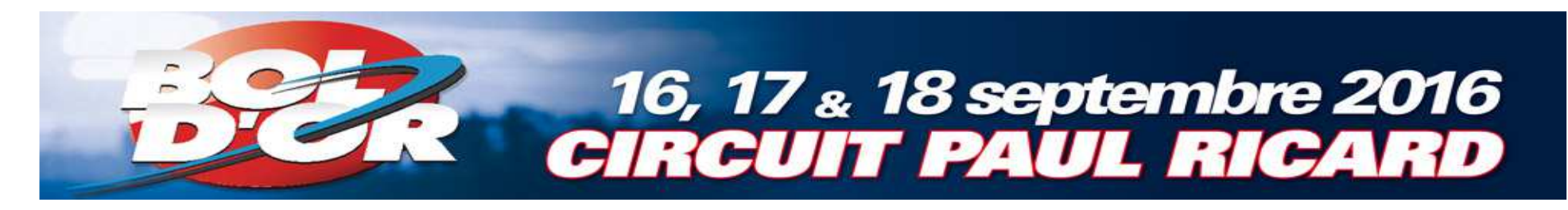

## Register your license

- a. Click on
   « Registration information »
   b. Click on
  - «Licenses»

| ngage-sports                                             |                                       |                                                        | Language: English (en)                                                                   | Logout Editions LARIVIER             |
|----------------------------------------------------------|---------------------------------------|--------------------------------------------------------|------------------------------------------------------------------------------------------|--------------------------------------|
| are de vos competitions                                  |                                       |                                                        | French championship +                                                                    | Regional competition + Directory + A |
| 📽 Home 🛔 My profile 👻                                    | Registration information              | 🖀 Messages 👻                                           | ∓ Contributions →                                                                        |                                      |
| My calendar 2016                                         | O Year/ race number                   |                                                        |                                                                                          |                                      |
| Search an event and build yor                            | E Licenses                            |                                                        |                                                                                          |                                      |
| My league calance<br>to quickly find all the events of y | Race-teams<br>Side-car<br>Teams       | /                                                      |                                                                                          |                                      |
| Rechercher                                               | $\bigcirc$                            |                                                        |                                                                                          |                                      |
| Search a club, competition, nder :                       | G                                     | 1                                                      |                                                                                          |                                      |
|                                                          |                                       |                                                        |                                                                                          |                                      |
|                                                          |                                       |                                                        |                                                                                          |                                      |
|                                                          |                                       |                                                        |                                                                                          |                                      |
|                                                          | Accueil Sur<br>Compétitions Résultats | 2010-2016 Enga<br>port Sécurité et o<br>Championnats / | ge-Sports.com<br>infidentialità Mentions lègales<br>Annuaire Annonces Notes de mise à ju | our                                  |
|                                                          |                                       | Sulvez Engage-                                         | Sports.com sur                                                                           |                                      |

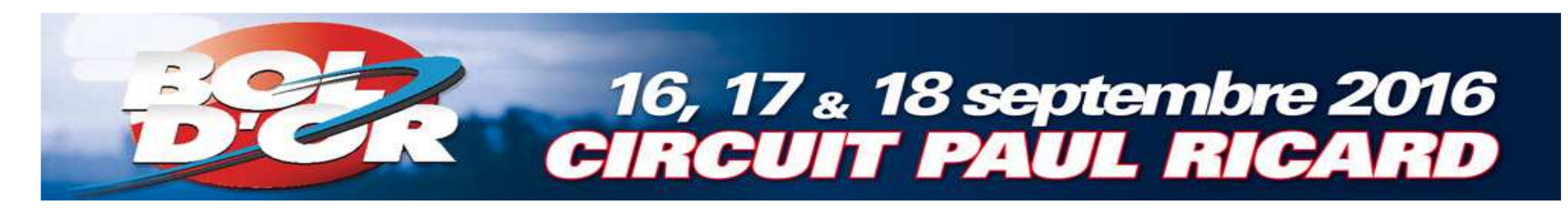

- Click « Add a License »
- 1.Select the one you have
- For those who didn't yet, choose the license LJA2
- 2. If you have FIM license click on « Ajouter une licence internationale FIM »

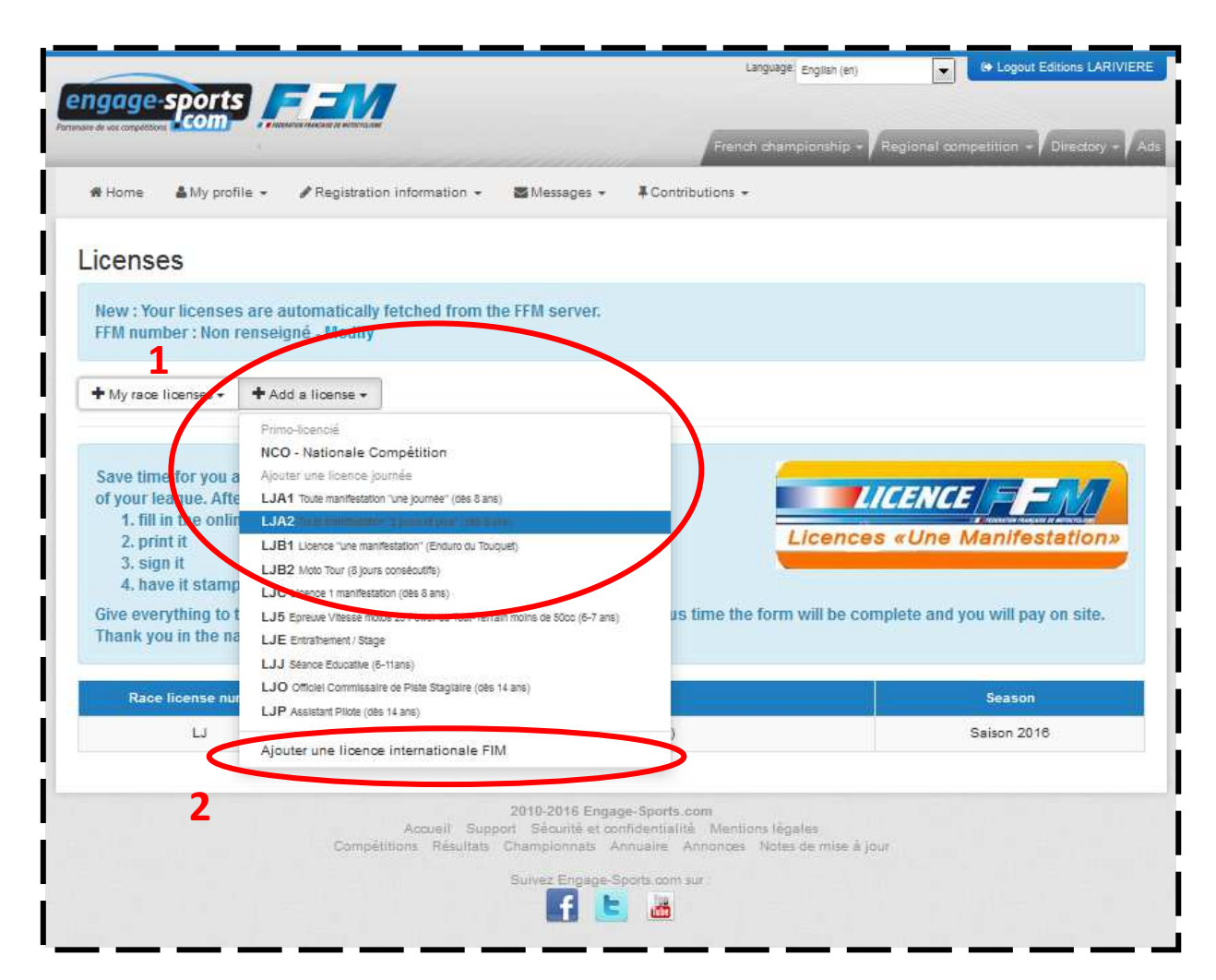

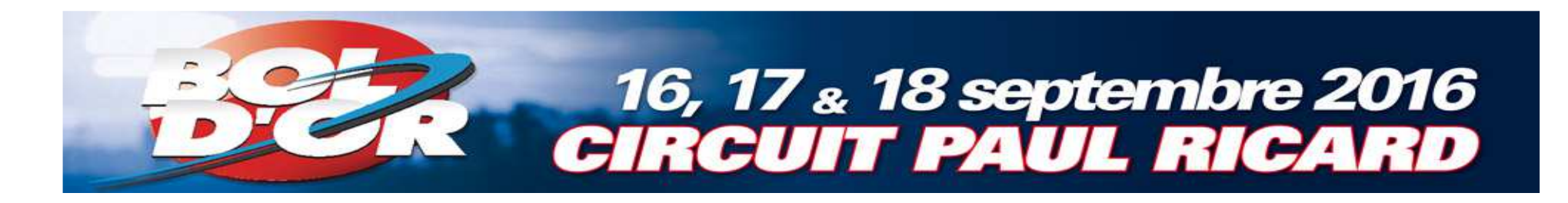

If you have FIM license, complete information and save

|                                                                                                    |                                                                                                    | Language: English (en)                                                                    | Logout Editions LARIVIERE                                   |
|----------------------------------------------------------------------------------------------------|----------------------------------------------------------------------------------------------------|-------------------------------------------------------------------------------------------|-------------------------------------------------------------|
|                                                                                                    |                                                                                                    | French championship - R                                                                   | egional competition + / Directory + / Ac                    |
| # Home 🌢 My profile 👻 🎤 Regi                                                                                             | stration information + 📓 Messages +                                                                                                    | <b>≇</b> Contributions ←                                                                  |                                                             |
| New license FIM                                                                                                    |                                                                                                    |                                                                                           |                                                             |
| Race license type *                                                                                                    | FIM - Any non-French Motorcycle license                                                                                                 | (Toute licence non française)                                                             |                                                             |
| Race license number                                                                                                    |                                                                                                    |                                                                                           |                                                             |
| Season                                                                                                    | 4                                                                                                    |                                                                                           |                                                             |
|                                                                                                    | Save                                                                                                    |                                                                                           |                                                             |
| Engage-sports.com Les informations recueillies fort ('objet                                                              | s'un traitement informatique destiné à facilite vos inscriptions                                                                        | s aux manifestations sportives. Les destinataties des don                                 | nées sont les organisateurs de manifestations sportives     |
| auxquelles vous êtes inscilt. Contornément à la loi « inform<br>adressant à contact@engage-sports com Vous pouvez égaler | stoue et libertés a du 6 janvier 1973 modifiée en 2004, vous bén<br>rent, pour des milifís légitimes, vous opposer au traitement des do | réficies d'un oroit d'accès et de rectification aux informatio<br>onnées vous concernant. | ha quil licus concernent, que licus poulest exercer en vous |
|                                                                                                    |                                                                                                    |                                                                                           |                                                             |
|                                                                                                    |                                                                                                    |                                                                                           |                                                             |
|                                                                                                    |                                                                                                    |                                                                                           |                                                             |
|                                                                                                    |                                                                                                    |                                                                                           |                                                             |
| c                                                                                                    | 2010-2016 Engage<br>Accueil Support Sécurité et confi<br>ompétitions Résultats Championnats Anr                                         | -Sports.com<br>identialité Mentions légales<br>nuaire Annonces Notes de mise à jour       |                                                             |
|                                                                                                    | Suivez Engage-Sp                                                                                                    | orts.com.sur :                                                                            |                                                             |
|                                                                                                    |                                                                                                    | <u></u>                                                                                   |                                                             |

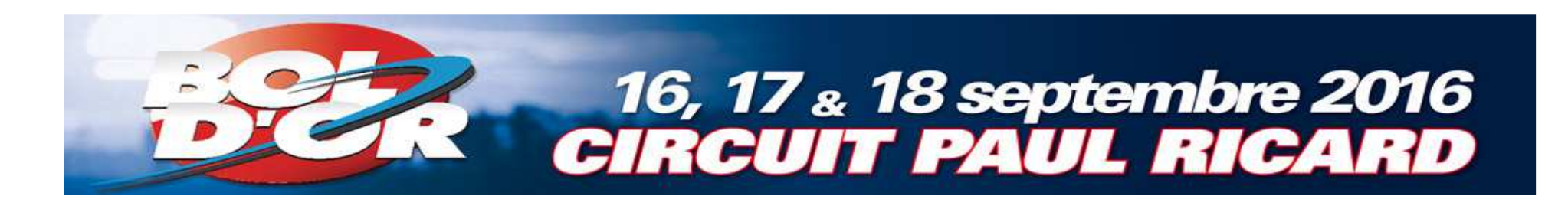

1. If your motorcycle is already registered skip to page 16

#### **Otherwise**

- 2. Create your motorbike
- a. Click on
   « Registration information »
- b. Click on «Motorcycles»

| nagao sports                                            | E -04                                                                            | Language) English (en)                                                                            | C+ Logout Editions LARIVIER        |
|---------------------------------------------------------|----------------------------------------------------------------------------------|---------------------------------------------------------------------------------------------------|------------------------------------|
| naire de voix compétitions                              | and the second second                                                            | French championship + Re                                                                          | gional competition - Directory - V |
| & Home 🛔 My profile →                                   | Registration information - Set Messages                                          |                                                                                                   |                                    |
| My calendar 201                                         | © Year/ race number<br>¢ Club                                                    |                                                                                                   |                                    |
| Search an event and build yr                            | E Licenses                                                                       |                                                                                                   |                                    |
| My league calant<br>to quickly find all the events of y | Race-teams<br>Side-car                                                           |                                                                                                   |                                    |
| Rechercher                                              |                                                                                  |                                                                                                   |                                    |
| Cestor a clab, competition, mar                         | Gol                                                                              |                                                                                                   |                                    |
|                                                         |                                                                                  |                                                                                                   |                                    |
|                                                         |                                                                                  |                                                                                                   |                                    |
|                                                         | 2019-2016 E<br>Accueil Support Sécurité e<br>Compétitions Résultats Championnats | ngage-Sports.com<br>t corifidentialité Mentions lègales<br>Annuaire Annonces Notes de mise à jour |                                    |
|                                                         | Sulvez Enga                                                                      | re-Sports.com sur                                                                                 |                                    |

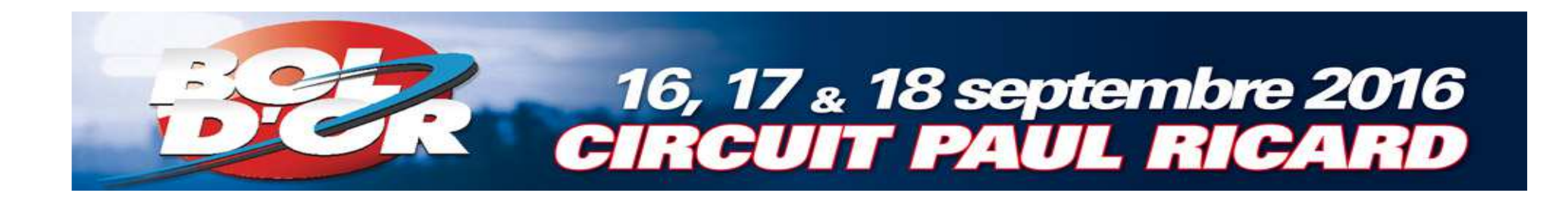

## Create your motorcycle

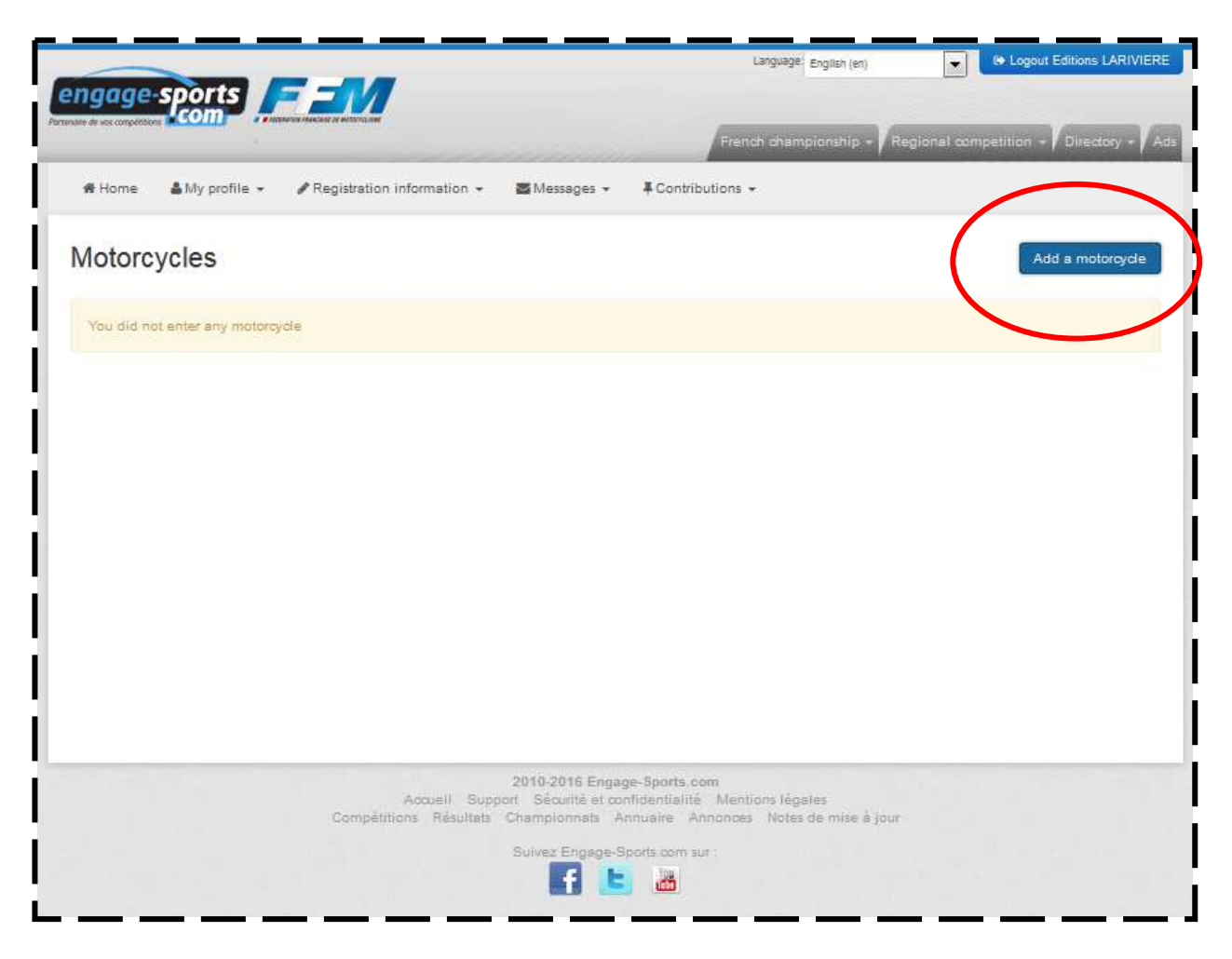

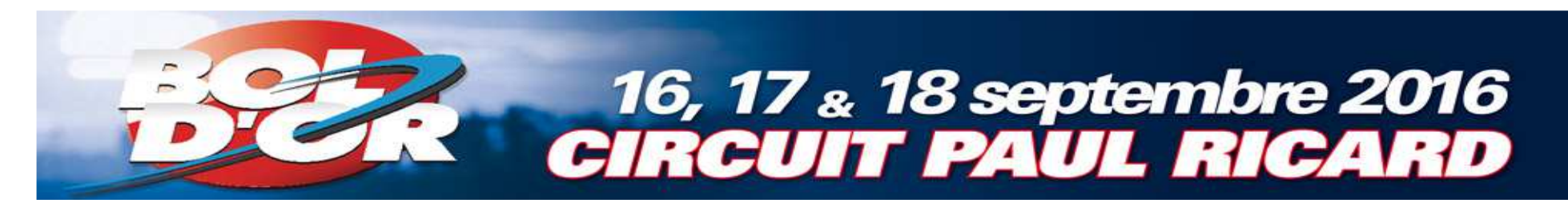

Choose the brand of your motorcycle and save

| 🖷 Home 🔺 My profile 👻 🖋 Regist                                                                                                    | ration information 👻 🖉 I                                                                                                    | vlessages + IContributions +                                                                                                    |
|----------------------------------------------------------------------------------------------------|----------------------------------------------------------------------------------------------------|----------------------------------------------------------------------------------------------------|
| Add a motorcycle                                                                                                    | V                                                                                                    |                                                                                                    |
| rgage-sports com Les informations requeilles fort romer i<br>aquettes inue étes insarti. Conformément à la loj « informat<br>ressant à contact@engage-sports.com Vous pouves égalem | Apollo Motors<br>Aprilia<br>BMW<br>Benelli<br>Beta<br>Brasap<br>Buodi<br>CAN AM<br>Derbi<br>Ducsti<br>GXS Racing<br>GasGas<br>Gueny Moto<br>Gunshot<br>Handy Racing | ciliter vos inscriptions elux memberations spontives. Les riestinateres des données som les organisateurs de manifestations spontu<br>les en 2004, ilous sénéficies d'un sitoit d'acces et de rectification aux informations qui vious concernent, qué vious pouves exercer et vo<br>er au traitement des stonnées vious concernant. |
|                                                                                                    | Honda<br>Husaberg<br>Husqvarna<br>K-BALL <del>v</del>                                                                                                    |                                                                                                    |
|                                                                                                    | 201<br>Annali Sunnor (                                                                                                    | 0-2016 Engage-Sports.com                                                                                                    |

## Complete the information

| The following information can be required by organizer of events that are taking place on public roads (Enduro, Rallye,Raid, Tourism etc)                                                                                                    | gage-sports 🔰 🚍 🚍                                                                              |                                      | Cargoage (English (an)   | Logout Editions LARIVI           |
|----------------------------------------------------------------------------------------------------|------------------------------------------------------------------------------------------------|--------------------------------------|--------------------------|----------------------------------|
| When My profile Pegistration information Messages Contributions +                                                                                                    | de vos compétitions                                                                            | winergaw                             | French championship - Re | gional competition + Directory + |
| Add a motorcycle                                                                                                    | 🕷 Home 🛛 🛔 My profile 👻 🥒 Reg                                                                  | istration information 👻 🖀 Messages 👻 |                          |                                  |
| Brand   Cylindric (co)*   Engine*   Model   Year   I* chassis    The following information can be required by organizer of events that are taking place on public roads (Enduro, Rallye, Raid, Tourism etc).  Insurance company    Insurance company   Registration number   Registration number   Informations (optional)   Swe Cancel                                                                                                    | dd a motorcycl                                                                                 | e                                    |                          |                                  |
| Cylindric (co)* Engine * Model Year N* chàssis The following information can be required by organizer of events that are taking place on public roads (Enduro, Rallye, Raid, Tourism etc). Insurance company Insurance policy number Registration number Informations (optional) Engine * Engine * Engine | Brand                                                                                          | Honda                                |                          |                                  |
| Engine *  Model Year N* châssis The following information can be required by organizer of events that are taking place on public roads (Enduro, Rallye,Raid, Tourism etc). Insurance company Insurance policy number Registration number Informations (optional) Swe Cancel                                                                                                    | Cylindric (cc) *                                                                               |                                      |                          |                                  |
| Model   Year   N° chássis   The following information can be required by organizer of events that are taking place on public roads (Enduro, Rallye,Raid, Tourism etc).   Insurance company   Insurance policy number   Registration number   Informations (optional)     Informations (optional)     Swe                                                                                                    | Engine *                                                                                       |                                      |                          |                                  |
| Vear   M° chàssis                                                                                                    | Model                                                                                          |                                      |                          |                                  |
| N° châssis   The following information can be required by organizer of events that are taking place on public roads (Enduro, Rallye,Raid, Tourism etc).   Insurance company   Insurance policy number   Registration number   Informations (optional)     Informations (optional)     Issue     Cancel                                                                                                    | Year                                                                                           |                                      |                          |                                  |
| The following information can be required by organizer of events that are taking place on public roads (Enduro, Rallye, Raid, Tourism etc).                                                                                                    | N° châssis                                                                                     |                                      |                          |                                  |
| Informations (optional)                                                                                                    | etc).                                                                                          |                                      |                          |                                  |
| Cancel                                                                                                    | Insurance company<br>Insurance policy number<br>Registration number                            |                                      |                          |                                  |
|                                                                                                    | Insurance company<br>Insurance policy number<br>Registration number<br>Informations (optional) |                                      |                          |                                  |
|                                                                                                    | Insurance company<br>Insurance policy number<br>Registration number<br>Informations (optional) | Save Cancel                          | .at                      |                                  |

16, 17 <sub>&</sub> 18 septembre 2016 CIRCUIT PAUL RICARD

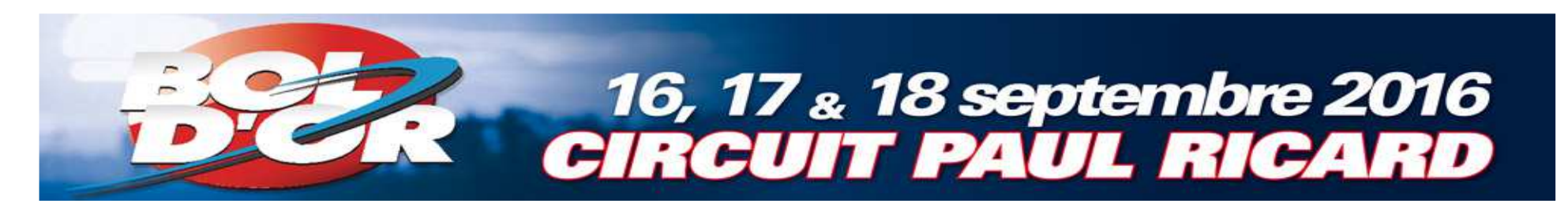

 Click on
 « Home »
 to return at registration of your team

| # Home    | My profile - Registration informa | ition + 📲 Messages + | Contribut | tions +      | gional competition + y Directory + |
|-----------|-----------------------------------|----------------------|-----------|--------------|------------------------------------|
| Your moto | orcycle has been saved            |                      |           |              | 1                                  |
| Aotorcy   | vcles                             |                      |           |              | Add a motorcycl                    |
| Brand     | Engine displacement               | Model                | Year      | Informations | Actions                            |
| Honda     | 180                               |                      |           |              | Actions -                          |
|           |                                   |                      |           |              |                                    |

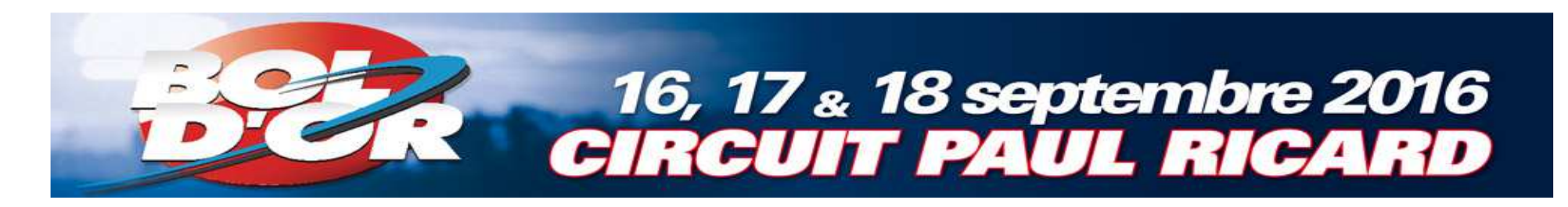

Type «bol»
 in
 « Rechercher »
 to return to
 registration

| engage-spons                                                                                                    |                                                                                                    |
|----------------------------------------------------------------------------------------------------|----------------------------------------------------------------------------------------------------|
| neter de sus computitives COMP                                                                                  | French championship + Regional competition + Directory +                                                          |
| ♣ Home ▲ My profile                                                                                             | ages + — — — — — — — — — — — — — — — — — —                                                                        |
| My calendar 2016 See everything                                                                                 |                                                                                                    |
| Search an event and build your calander                                                                         |                                                                                                    |
| My league calander                                                                                              |                                                                                                    |
| to quickly find all the events of your league, envention dub                                                    |                                                                                                    |
| Rechercher                                                                                                    |                                                                                                    |
| Search a club, competition, rider:                                                                              |                                                                                                    |
| Search a club, competition, rider:                                                                              |                                                                                                    |
| Search a club, competition, rider :<br>Go!                                                                      |                                                                                                    |
| Search a club, competition, rider :<br>Go!                                                                      |                                                                                                    |
| Search a club, competition, rider :<br>Go!                                                                      |                                                                                                    |
| Search a club, competition, rider:<br>Gol<br>2010-20<br>Accueil Support Sécu<br>Compétitions Résultats Champion | 116 Engage-Sports.com<br>rité et confidentialité Mentions légales<br>nnats Annuaire Annonces Notes de mise à jour |

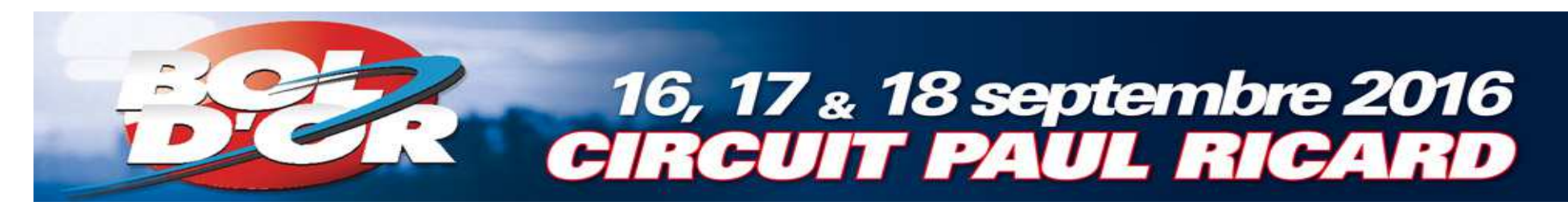

Click on
 Bol d'Or Bol d'Or Classic Bol d'Argent »

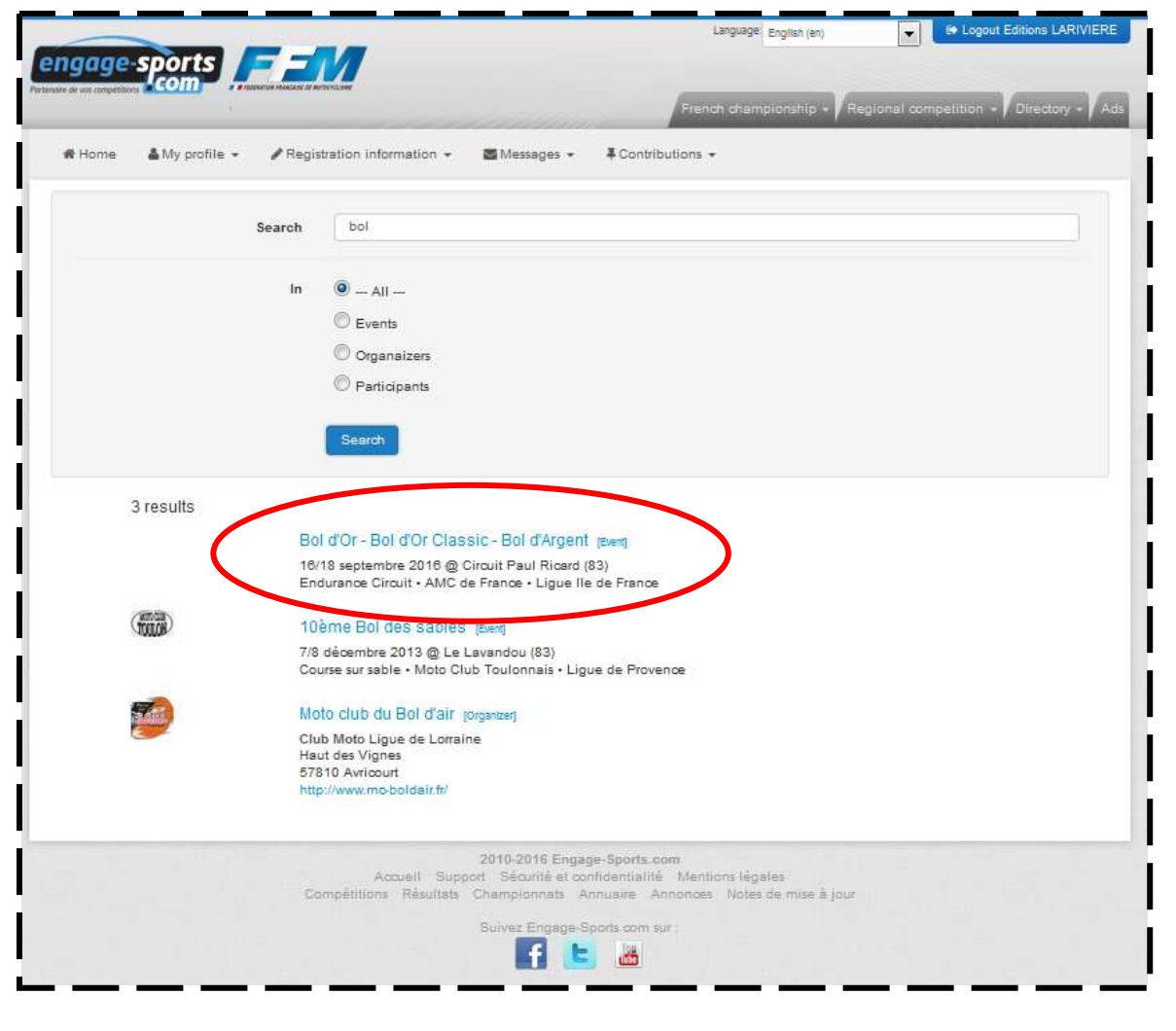

#### Choose the race

-

### 16, 17 <sub>&</sub> 18 septembre 2016 CIRCUIT PAUL RICARD

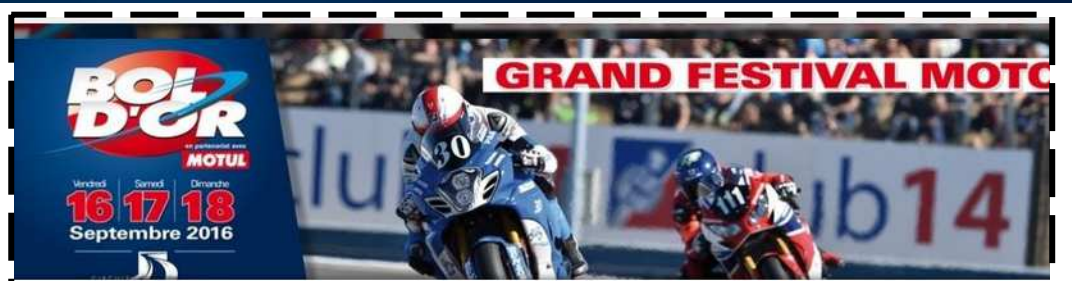

#### Bol d'Or - Bol d'Or Classic - Bol d'Argent - Endurance Circuit

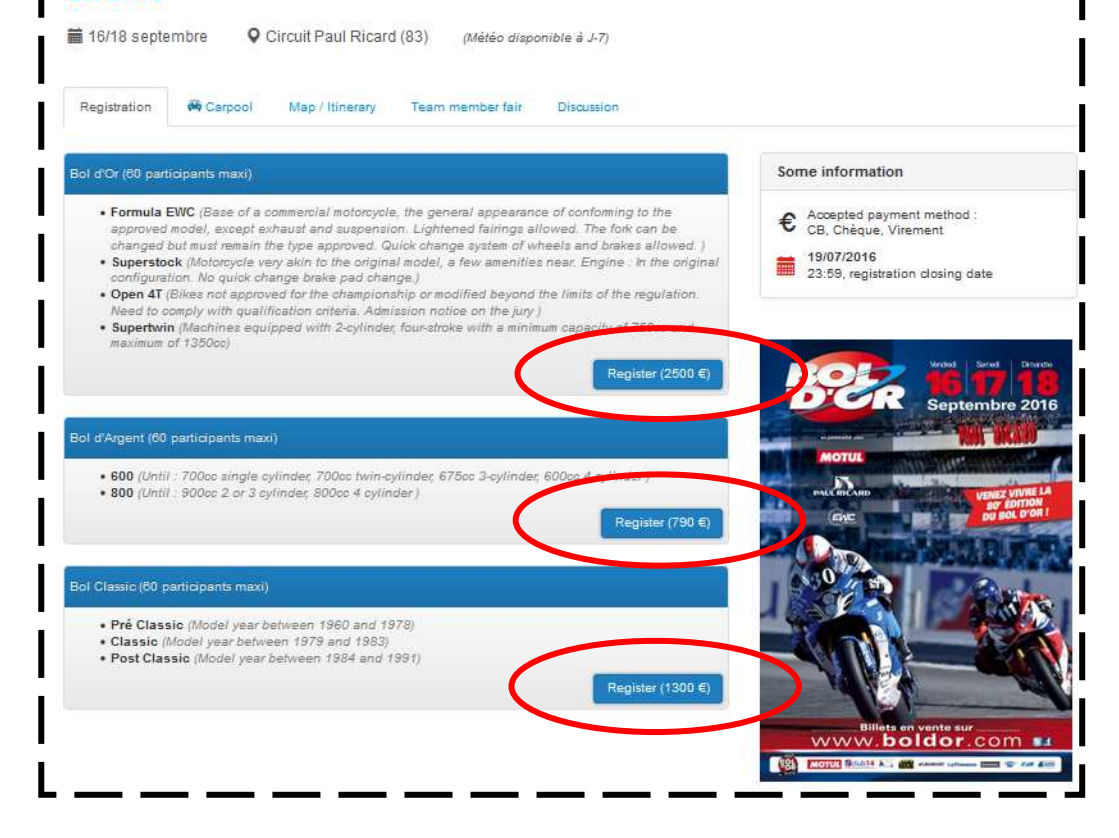

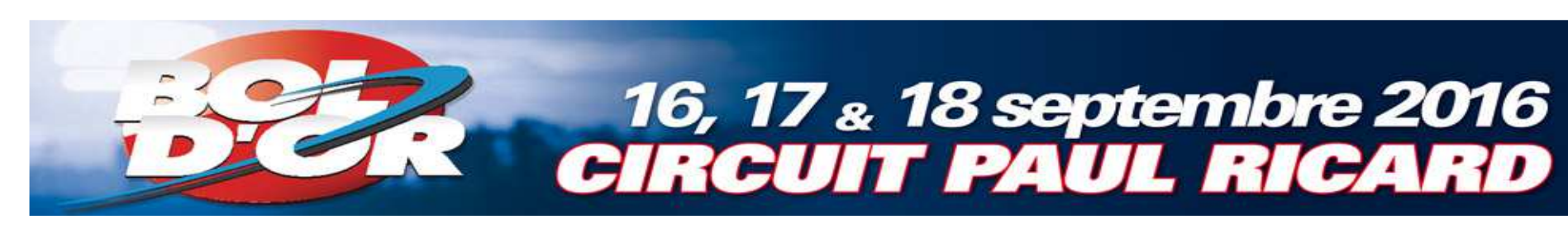

## Create your team

| ingage sports                                                                                                    | Language English (en)                                                                                                    |
|----------------------------------------------------------------------------------------------------|----------------------------------------------------------------------------------------------------|
| ане de voc campétitors COM « «монали никонте интейзии                                                                                                    | Franch championship + Regional competition + Directory +                                                                                                    |
| # Home ▲ My profile •                                                                                                    | tributions +                                                                                                    |
| The team has been deleted                                                                                                    | ×                                                                                                    |
| Image: Circuit Circuit Paul Ricard (83)       (Météo disponible à J-7)         Registration       Recarpool       Map / Itinerary       Team member fair       Discussion                                                                                                    |                                                                                                    |
|                                                                                                    |                                                                                                    |
| 1 - My team 2 - Registration 3 - Paym                                                                                                    | Some information  € Registration pricing : 2500.00 €                                                                                                    |
| 1 - My team     2 - Registration     3 - Paym       Registration by team manager       Start with creating a new team                                                                                                    | nent Some information  € Registration pricing : 2500.00 €  € Accepted payment method : CB, Chèque, Virement  19/07/2016 23:59, registration closing date                          |
| 1 - My team       2 - Registration       3 - Paym         Registration by team manager         Start with creating a new team         Un Team est composé de plusieurs licenclés possédant tous un compte sur https://ffm.e<br>sports.com, Vous pouvez en faire partie ou pas.         Crest vous qui créez votre team, qui l'inscrivez et qui payez toutes les inscriptions de votre t<br>team peut-être composé de pllotes solos, d'équipages de side-cer ou d'équipes de pli | engage-<br>team. Votre<br>lides.<br>Some information<br>Registration pricing :<br>2500.00 €<br>2500.00 €<br>CB, Chèque, Virement<br>19/07/2016<br>23:59, registration dosing date |

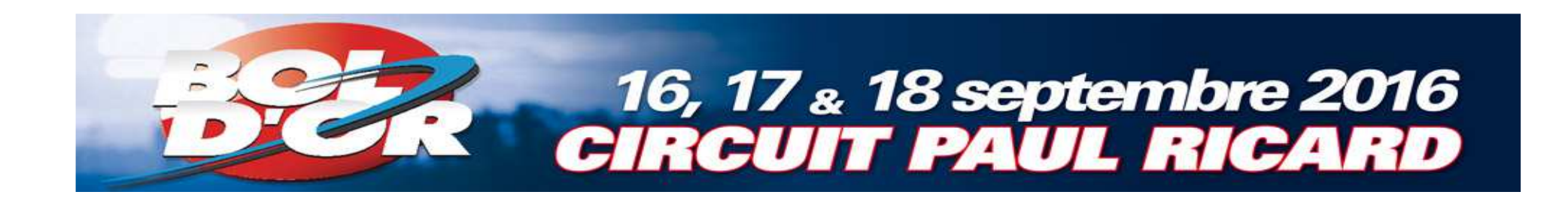

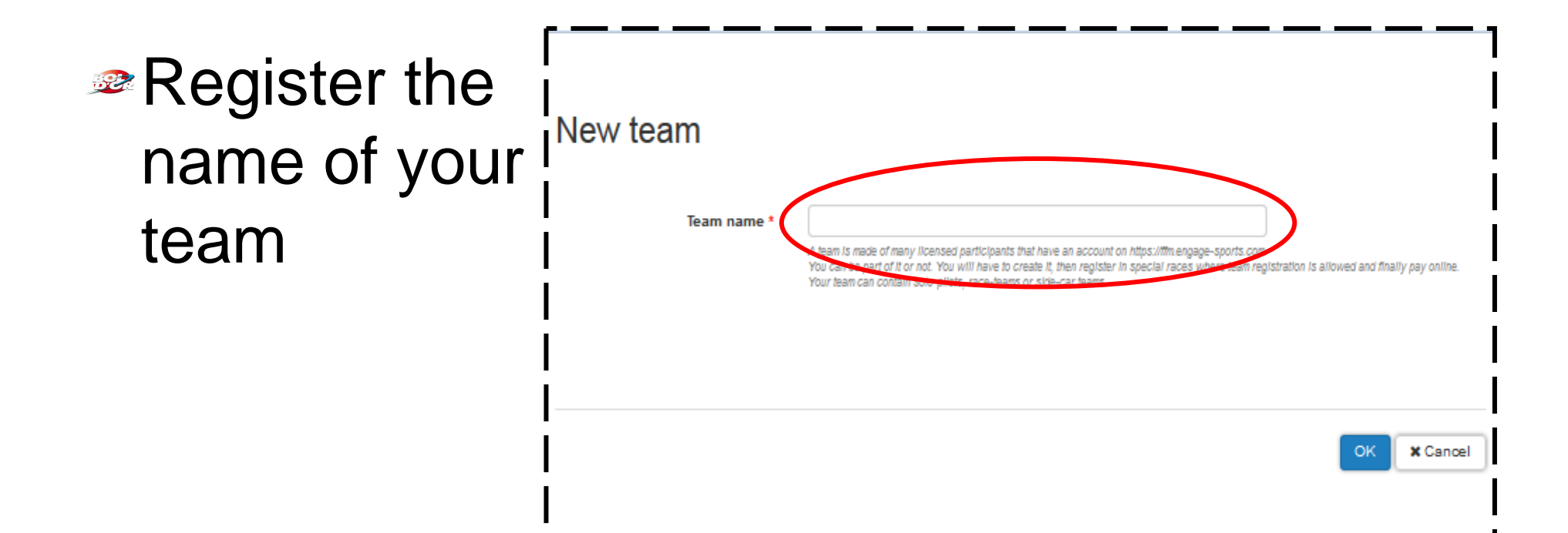

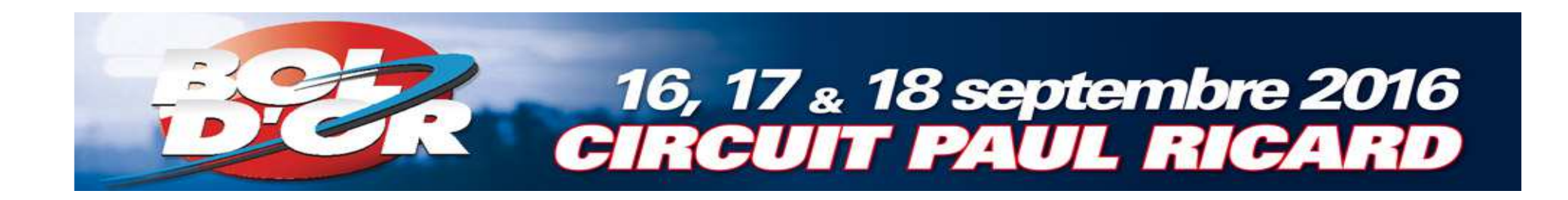

Register your pilots clicking on « Add a race-team »

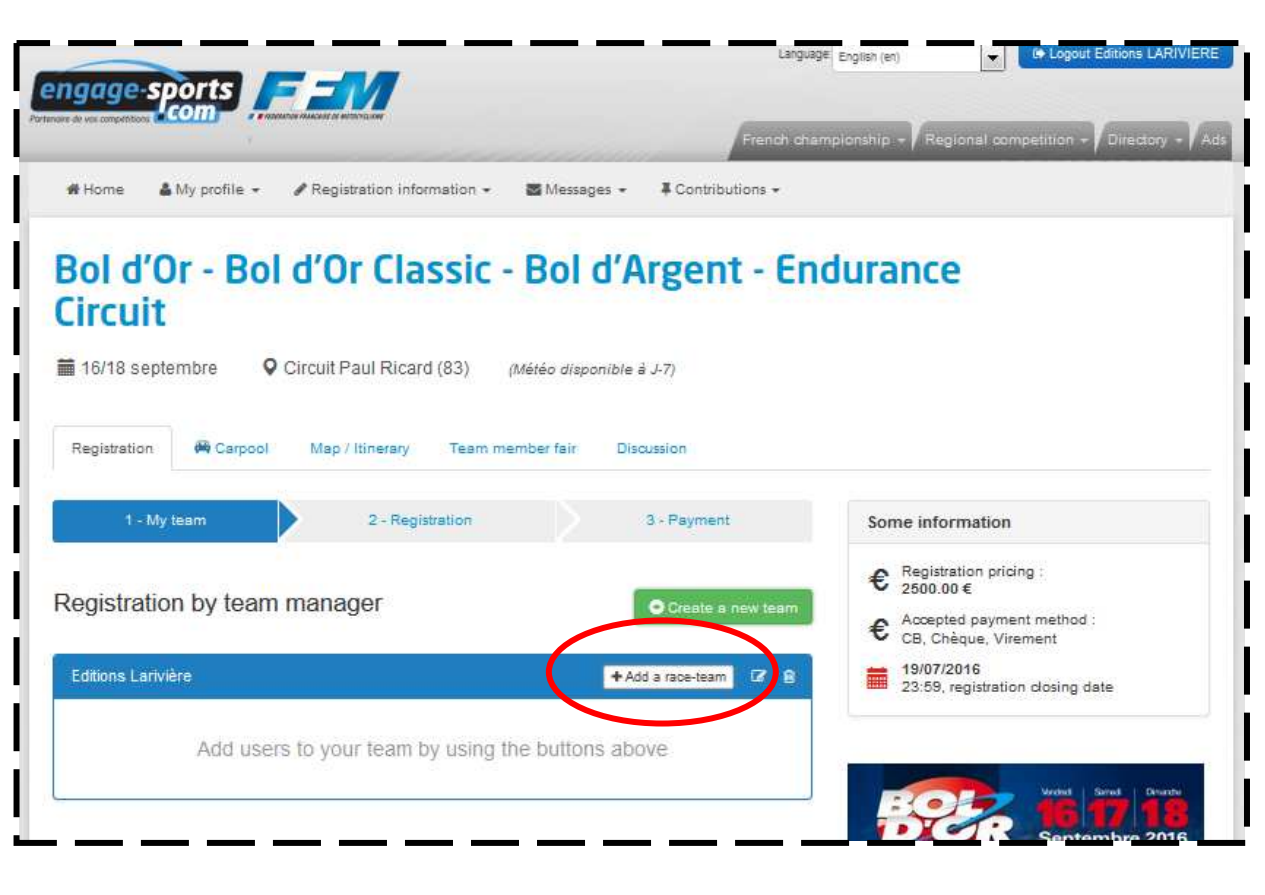

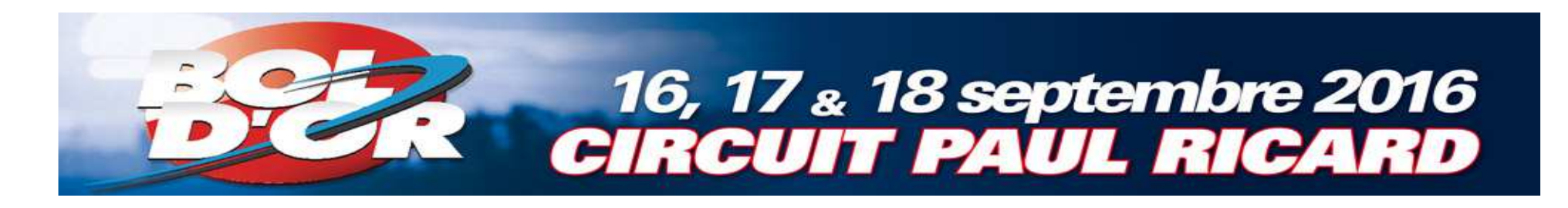

Add your pilots with a name research

Careful : Your pilot need to be register on engage-sports before adding

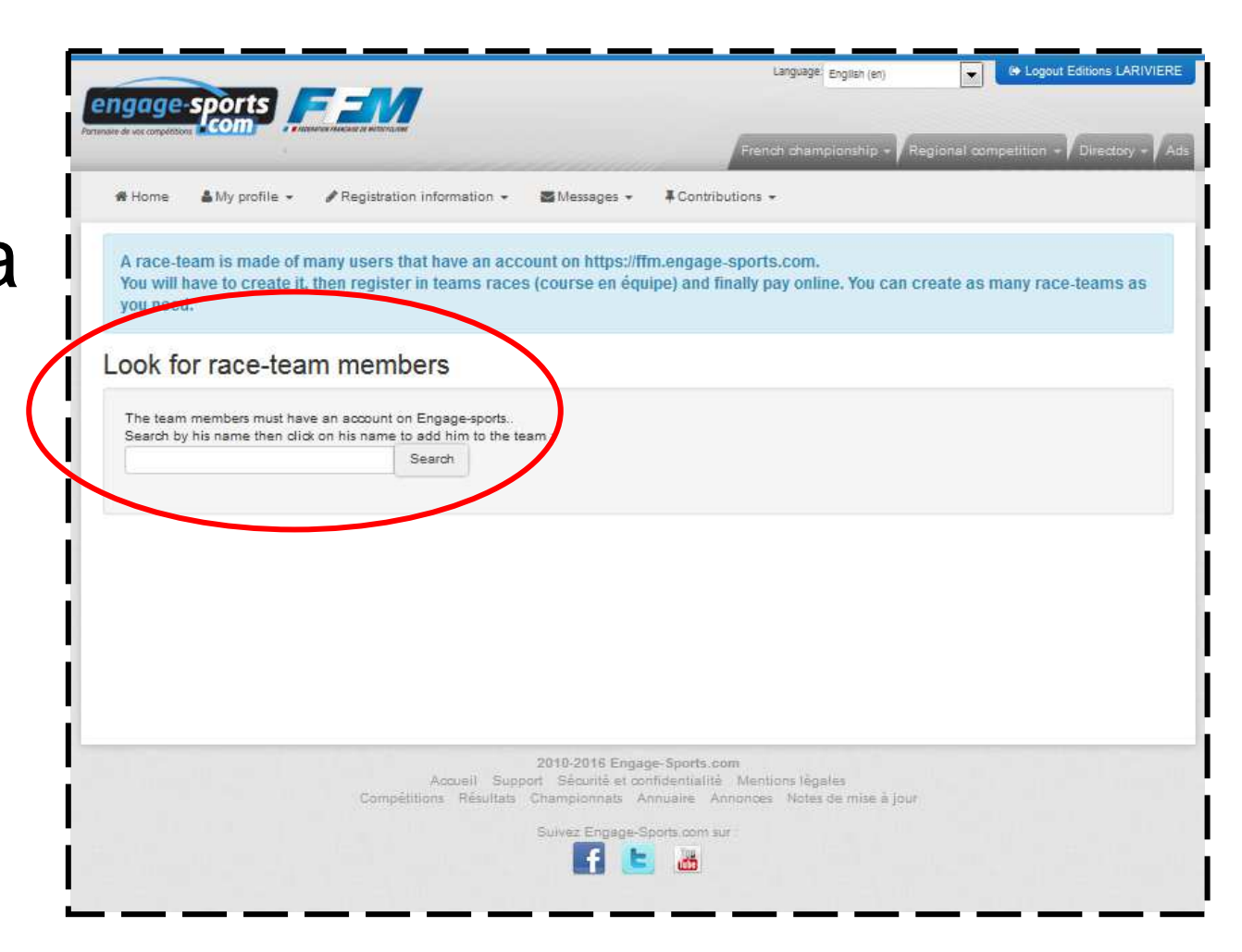

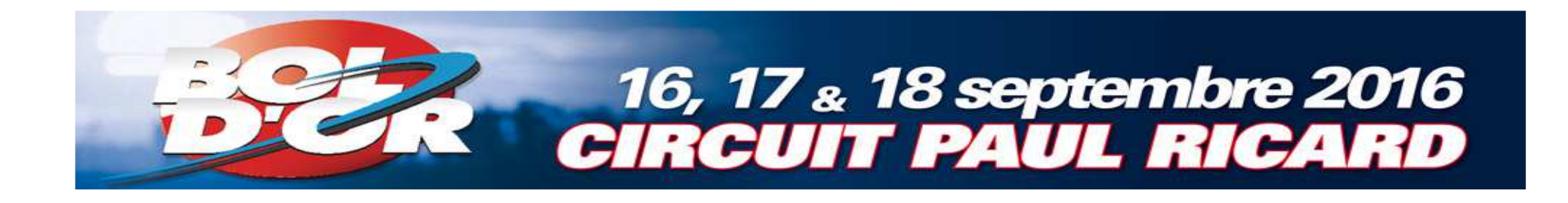

1. Choose a motorcycle for one pilot only

2. Choose a licence for all pilots

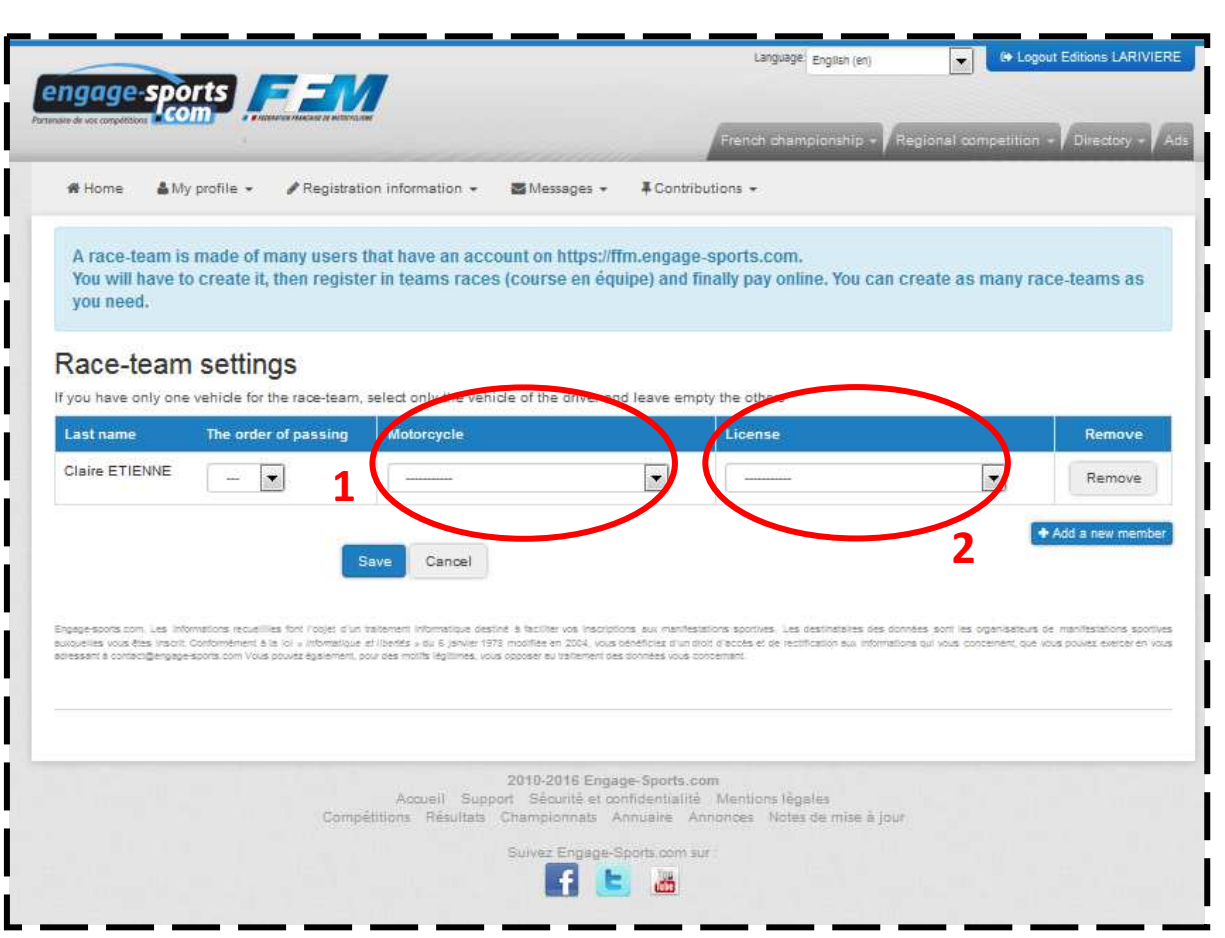

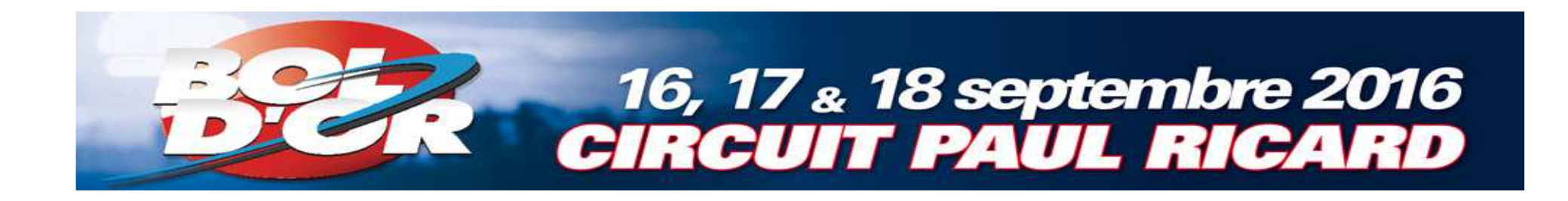

Add the other pilots by clicking on « Add a new member »

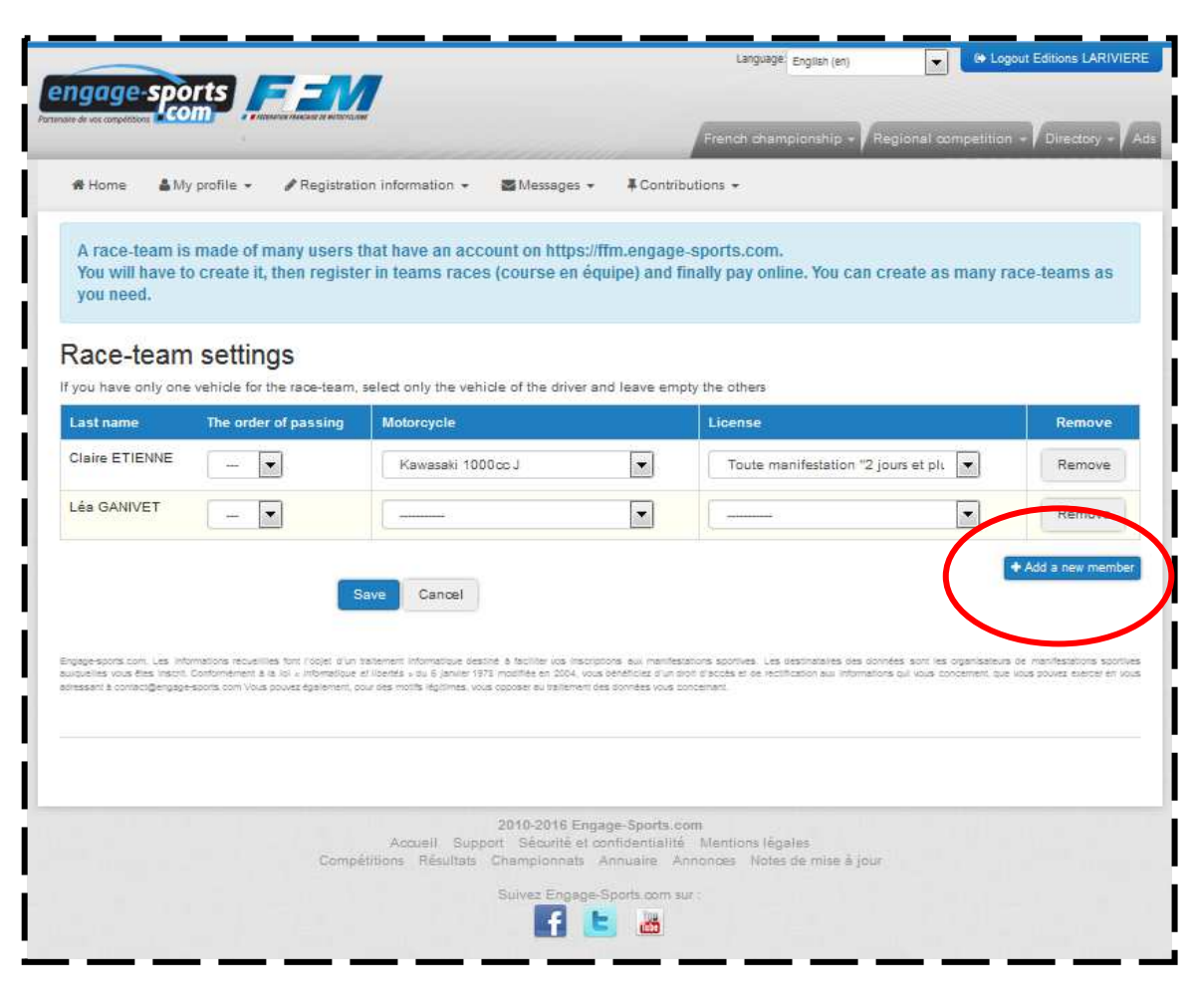

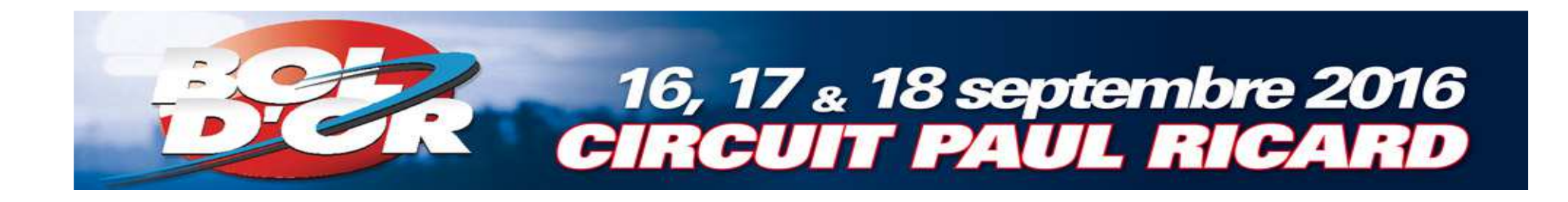

 Once all pilots are registered, you can register your team

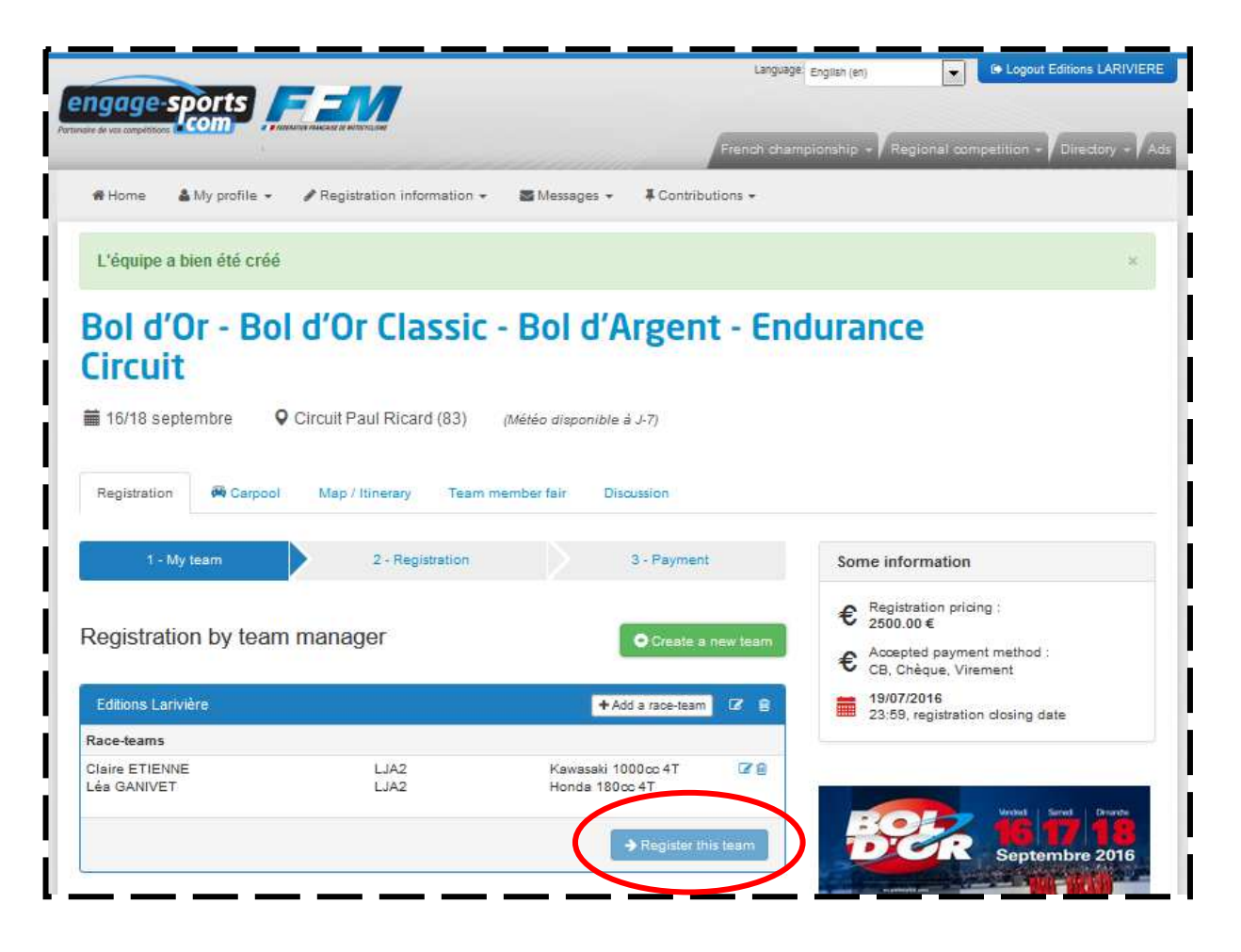

Select the category of your motorcycle

16, 17 & 18 septembre 2016 CIRCUIT PAUL RICARD

|                       | ne 🛔 My profile 🔹 🥒                                                                      | 'Registration information 👻 👹 Messe                                                                                                    | ages + 🖡 Contributions +                    |                                                |
|-----------------------|------------------------------------------------------------------------------------------|----------------------------------------------------------------------------------------------------|---------------------------------------------|------------------------------------------------|
| Bol<br>Cire           | d'Or - Bol d<br>cuit                                                                     | l'Or Classic - Bol                                                                                                    | d'Argent - Er                               | ndurance                                       |
| <b>1</b> 6/           | 18 septembre 🛛 🍳 Cir                                                                     | rcuit Paul Ricard (83) (Météo disp                                                                                                    | ponible à J-7)                              |                                                |
|                       | 1 - Category                                                                             | 2 - Registration                                                                                                    | 2 - Confirmation                            | Some information                               |
| Inco                  | ription : Bol Cla                                                                        | ssie                                                                                                    |                                             | € Registration pricing :<br>1300.00 €          |
| msc                   | nption . Boi cia                                                                         | 5510                                                                                                    |                                             | CB Chèque Virement                             |
|                       |                                                                                          |                                                                                                    |                                             |                                                |
| Equi                  | bage ETIENNE/GA                                                                          | NIVET (Editions Larivière)                                                                                                    |                                             | 19/07/2016<br>23:59, registration closing date |
| Equip<br>My tear      | page ETIENNE/GA<br>n                                                                     | ANIVET (Editions Larivière)                                                                                                    |                                             | 19/07/2016<br>23:59, registration closing date |
| Equi)<br>My tear<br># | page ETIENNE/GA<br>n<br>Last name                                                        | ANIVET (Editions Larivière)<br>Motorcycle                                                                                                    | License                                     | 19/07/2016<br>23:59, registration closing date |
| Equij<br>My tear<br># | m<br>Last name<br>Claire ETIENNE<br>Lée GANIVET                                          | ANIVET (Editions Larivière)<br>Motorcycle<br>Kawasaki 1000co                                                                                                    | License<br>LJA2<br>LJA2                     | 19/07/2016<br>23:59, registration closing date |
| Equij<br>My tear<br># | m<br>Last name<br>Claire ETIENNE<br>Léa GANIVET<br>Your category © Préd                  | ANIVET (Editions Larivière)<br>Motorcycle<br>Kawasaki 1000.cc<br><br>Classic 1920.007 (Mocel year between 1960 and                                                                                                    | License<br>LJA2<br>LJA2<br>1978)            | 19/07/2016<br>23:59, registration closing date |
| Equij<br>My tear<br># | m<br>Claire ETIENNE<br>Léa GANIVET<br>Your category © Pré I<br>© Clas                    | ANIVET (Editions Larivière)<br>Motorcycle<br>Kawasski 1000.cc<br>                                                                                                    | License<br>LJA2<br>LJA2<br>1978)            | 19/07/2016<br>23:59, registration closing date |
| Equij<br>My tear<br># | Tienne<br>M<br>Claire ETIENNE<br>Léa GANIVET<br>Your cateury © Pré (<br>© Clas<br>© Post | ANIVET (Editions Larivière)<br>Motorcycle<br>Kawasaki 1000cc<br><br>Classic 1000.000 (Model year between 1960 and<br>sic 1400.000 (Model year between 1979 and 1983)<br>: Classic 1900.000 (Model year between 1984 and | License<br>LJA2<br>LJA2<br>1973)<br>1991)   | 19/07/2016<br>23:59, registration closing date |
| Equi)<br>My tear<br># | n<br>T<br>Claire ETIENNE<br>Léa GANIVET<br>Your category © Pré (<br>© Clas<br>© Post     | ANIVET (Editions Larivière)<br>Motorcycle<br>Kawasaki 1000.cc<br>                                                                                                    | License<br>LJA2<br>LJA2<br>1978)<br>0 1991) | 19/07/2016<br>23:59, registration closing da   |

Careful : This exemple is based on Bol d'Or Classic

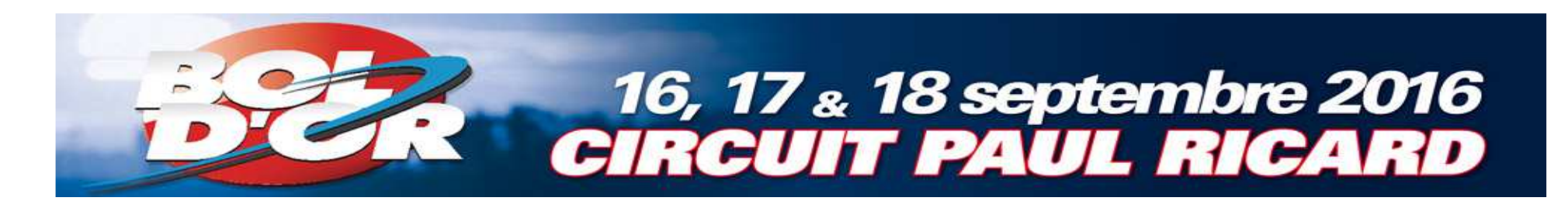

Enter your palmares

| nage-sports                   |                                   | Lang                        | uage English (en)                           | Legout Editions LARIVIERE                                                  |
|-------------------------------|-----------------------------------|-----------------------------|---------------------------------------------|----------------------------------------------------------------------------|
| ere de vos competitores COM   | N HITTING ON                      | French d                    | ampionship -/ Reg                           | ional competition + Directory + Ad                                         |
| 🗰 Home 🔹 My profile 👻 🥒 Re    | gistration information + 🛛 🖝 🕅 Mr | essages 👻 🖡 Contributions 👻 |                                             |                                                                            |
| Bol d'Or - Bol d'(<br>Circuit | Dr Classic - Bo                   | disponible à J-7)           | ndurance                                    | 2                                                                          |
| 1 - Category                  | 2 - Registration                  | 2 - Confirmation            | Some infor                                  | mation                                                                     |
| Prize list *                  |                                   |                             | € Accepte<br>CB, Chi<br>19/07/2<br>23:59, r | ed payment method :<br>èque, Virement<br>:016<br>registration closing date |
| Comments                      |                                   |                             | Bo                                          | Septembre 2016                                                             |
|                               |                                   |                             | MOTO<br>MOTO                                | AND VENEZ VINNE LA<br>BOY EDVICE                                           |
| Continue -                    |                                   |                             |                                             | COLUMN DE DUCK                                                             |

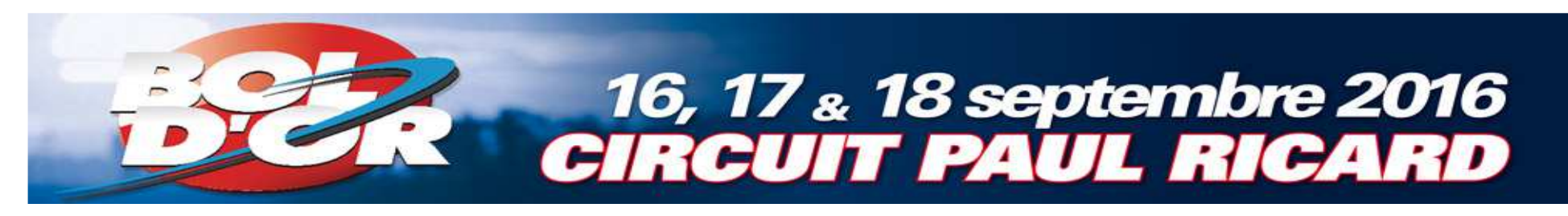

## Payment of registration

- I. Check the box
   « I read and accepted... »
   Choose the
- 2. Choose the payment method

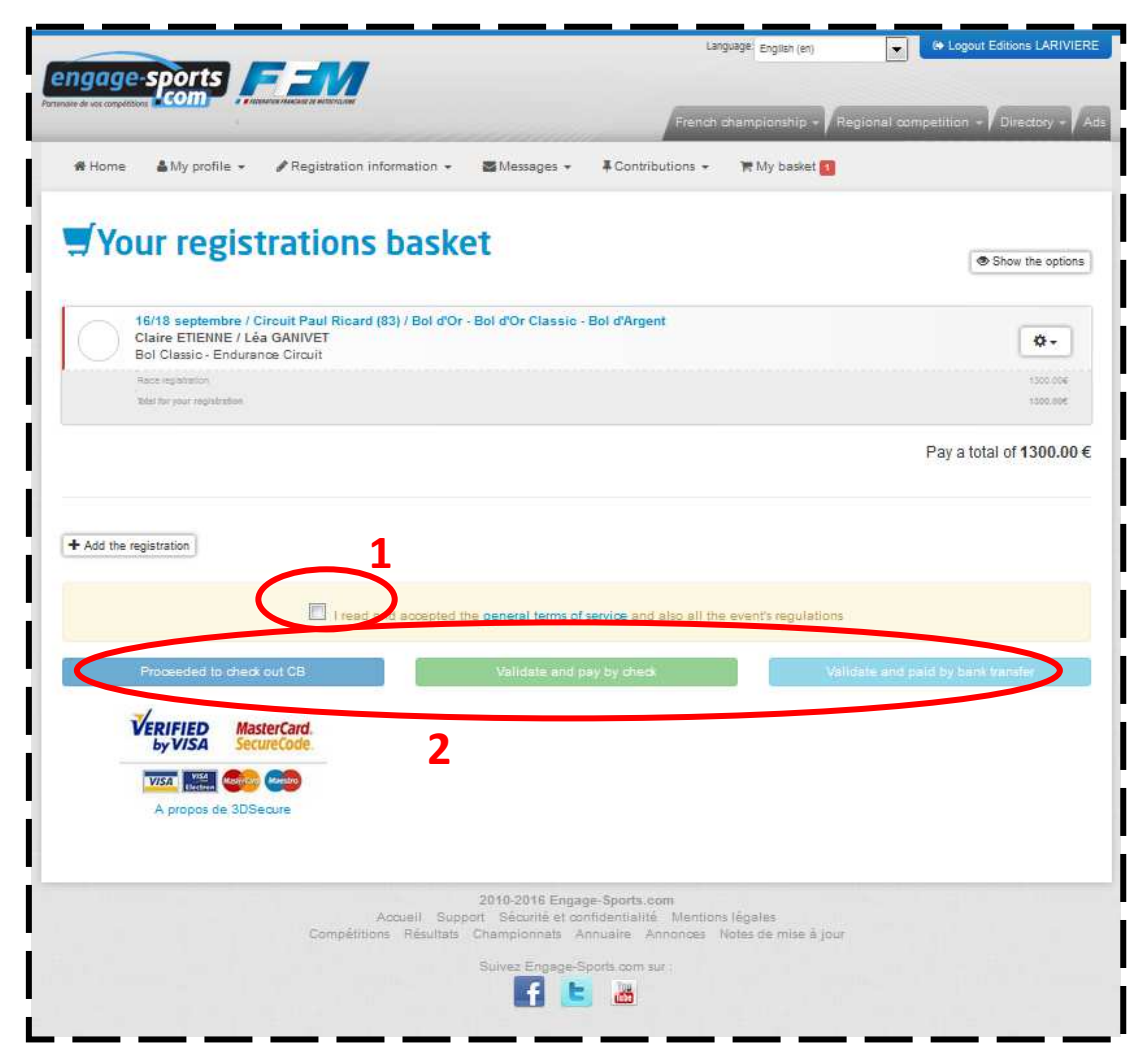

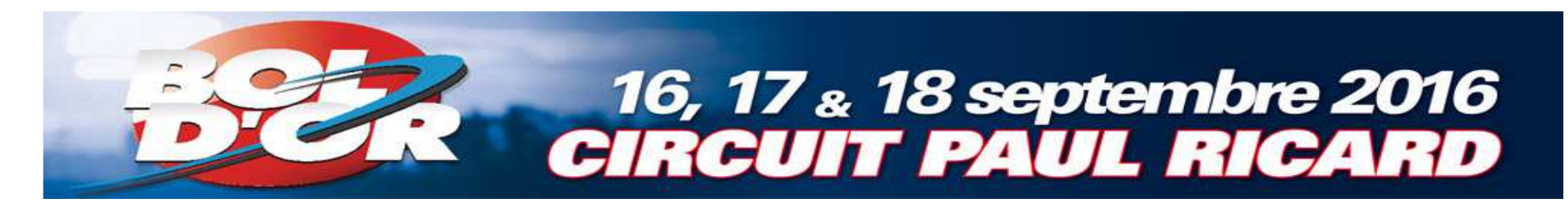

Once your registration is completed, you will receive two confirmation emails.

Don't hesitate to contact us if you don't receive the email or if you have difficulties with the registration.

> Claire Etienne – 01 41 40 31 28 sport.organisation@editions-lariviere.fr